# OpenVPN su un RV160 e RV260 Router

## Obiettivo

L'obiettivo di questo articolo è di guidarvi nella configurazione di OpenVPN sul router RV160 o RV260 e nella configurazione del client VPN di OpenVPN sul computer.

## Dispositivi interessati

- RV160
- RV260

## Versione del software

• 1.0.00.15

## Sommario

Configurazione di una Demo OpenVPN su un router RV160/RV260

Configurazione di OpenVPN su un router RV160/RV260

Accesso con certificato autofirmato dopo la configurazione di Demo OpenVPN

Installazione di OpenVPN Client sul computer

## Introduzione

OpenVPN è un'applicazione open source gratuita che può essere configurata e utilizzata per una rete VPN (Virtual Private Network). Utilizza una connessione client-server per garantire comunicazioni protette tra un server e una posizione remota del client tramite Internet.

OpenVPN utilizza OpenSSL per la crittografia di UDP e TCP per la trasmissione del traffico. Una VPN offre un tunnel di protezione sicuro, meno vulnerabile agli hacker poiché crittografa i dati inviati dal computer tramite la connessione VPN. Ad esempio, se si utilizza WiFi in un luogo pubblico, come in un aeroporto, i dati, le transazioni e le query non vengono visualizzati da altri utenti. Analogamente al protocollo HTTPS, crittografa i dati inviati tra due endpoint.

Uno dei passaggi più importanti per la configurazione di OpenVPN è ottenere un certificato da un'Autorità di certificazione (CA). Utilizzato per l'autenticazione. I certificati possono essere acquistati da diversi siti di terze parti. È un modo ufficiale per dimostrare che il tuo sito è sicuro. Essenzialmente, la CA è una fonte attendibile che verifica che l'azienda sia legittima e che possa essere considerata attendibile. Per OpenVPN è sufficiente un certificato di livello inferiore a un costo minimo. L'utente viene estratto dall'autorità di certificazione e, una volta verificate le informazioni, il certificato verrà rilasciato all'utente. Il certificato può essere scaricato come file nel computer. È quindi possibile accedere al router (o al server VPN) e caricarlo in tale posizione. Nota: i client non hanno bisogno di un certificato per usare OpenVPN, è solo per la verifica tramite il router.

## Prerequisiti

Installare l'applicazione OpenVPN nel sistema. Fare clic <u>qui</u> per accedere al sito Web OpenVPN.

Per ulteriori informazioni su OpenVPN e le risposte a molte domande che potresti avere, clicca qui

Nota: Questa installazione è specifica di Windows 10.

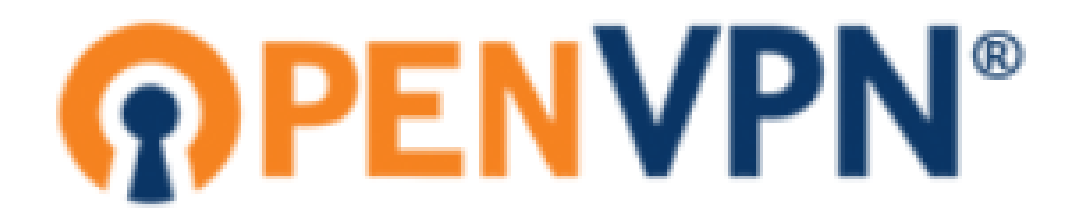

Una volta installato OpenVPN, l'applicazione dovrebbe apparire sul desktop o come una piccola icona sul lato destro della barra delle applicazioni. Anche i client OpenVPN avranno bisogno di questa installazione.

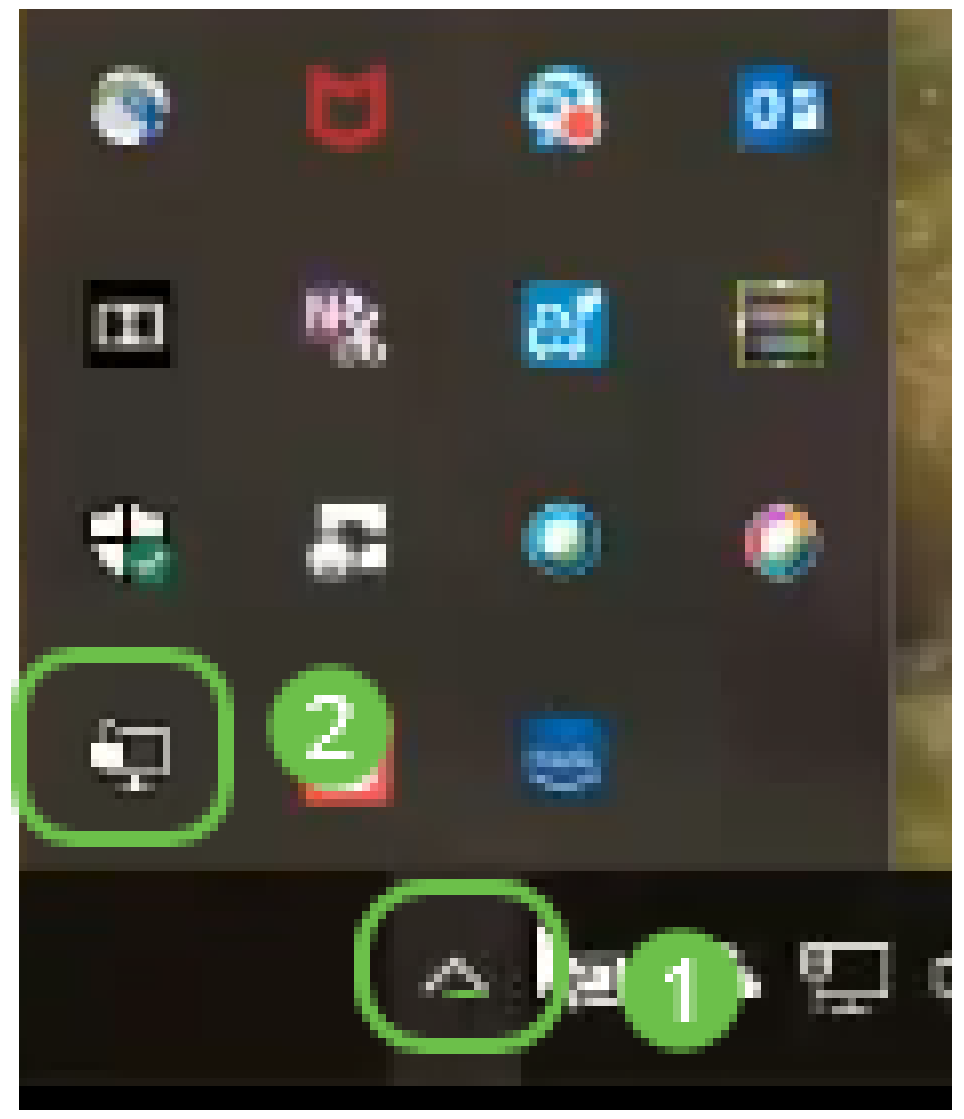

Assicurarsi di aver impostato l'ora di sistema corretta su tutti i dispositivi. Prima di creare un

certificato, è necessario sincronizzare completamente l'ora di sistema corretta sul router. Questa operazione viene spesso eseguita automaticamente, ma se si verificano problemi, è consigliabile controllare in questa posizione.

# Configurazione di una Demo OpenVPN su un router RV160/RV260

Se si desidera provare OpenVPN prima di pagare per una CA, è possibile creare un certificato autofirmato. Questo è un modo a costo zero per vedere se OpenVPN è qualcosa che si desidera installare per la vostra azienda. Se già si è certi di voler acquistare una CA, è possibile saltare questa sezione dell'articolo e andare direttamente a <u>Configurazione di OpenVPN su un router</u> <u>RV160/RV260</u>.

Passaggio 1. Accedere al router utilizzando le credenziali. Il nome utente e la password predefiniti sono *cisco*.

**Nota:** Si consiglia di modificare tutte le password in modo da renderle più complesse. Altrimenti, è come lasciare la chiave alla porta chiusa a chiave sulla soglia.

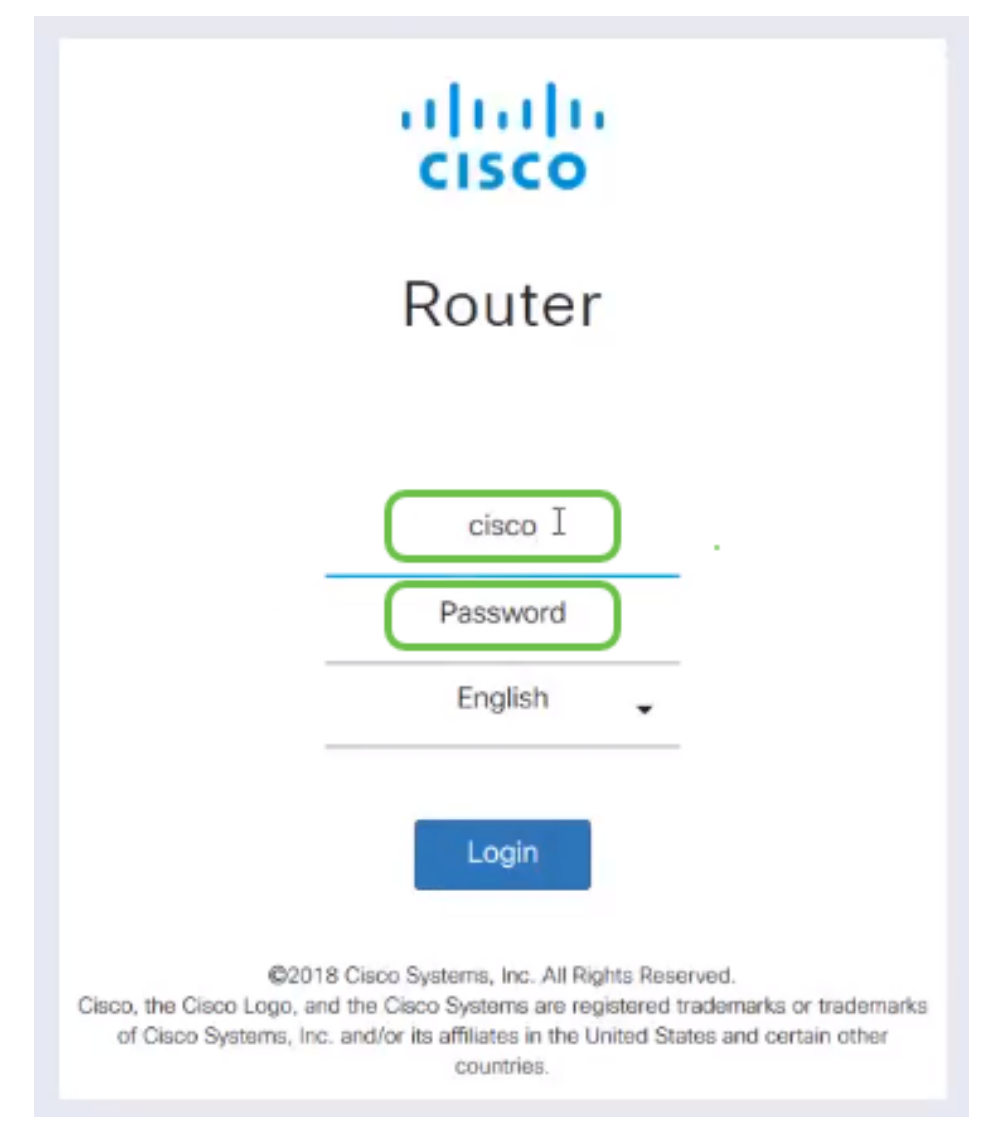

Passaggio 2. È necessario ottenere un certificato sul router. Passare a **Amministrazione** > **Certificato** > **Genera CSR/Certificato...** In questo modo viene creata la richiesta di un certificato.

|        |                             | E¢    | cisco           | RV260-PnPDemo   |                                  |                      |                      | Alert cisco(admin)                                         | English      | ⊻ 🕄         | 8 0 |
|--------|-----------------------------|-------|-----------------|-----------------|----------------------------------|----------------------|----------------------|------------------------------------------------------------|--------------|-------------|-----|
| ⊗      | Getting Started             | Cort  | ficato          |                 |                                  |                      |                      |                                                            |              |             |     |
| Ģ      | Status and Statistics       | Cert  | incate          |                 |                                  |                      |                      |                                                            |              |             |     |
| *      | Administration              | Corti | ificato Table   |                 |                                  |                      |                      |                                                            |              |             | •   |
|        | File Management             | Cert  | incate rabie    | ,               |                                  |                      |                      |                                                            |              |             |     |
|        | Reboot                      | _     | Index           | Certificate     | Used by                          | Туре                 | Signed By            | Duration                                                   | Details      | Action      |     |
| C      |                             | 0     | 1               | Default         | -                                | Local<br>Certificate | -                    | From 2018-Sep-17,<br>00:00:00 To 2048-Sep-<br>09, 00:00:00 | -            | <b>1</b>    |     |
|        | Configuration<br>Management | 0     | 2               | CertTi          | -                                | CA<br>Certificate    | Self-Signed          | From 2018-Apr-04,<br>00:00:00 To 2023-Apr-<br>04, 00:00:00 |              | 1           |     |
| *<br>0 | System Configuration        | ۲     | 3               | CertImport      | NETCONF<br>WebServer<br>RESTCONF | Local<br>Certificate | CiscoTest-<br>DC1-CA | From 2018-Aug-03,<br>00:00:00 To 2020-Aug-<br>02, 00:00:00 |              | 1           |     |
| *      | LAN                         | 0     | 4               | AnthonyRouterIm | -                                | Local<br>Certificate | CiscoTest-<br>DC1-CA | From 2018-Sep-18,<br>00:00:00 To 2020-Sep-<br>17, 00:00:00 | -            | 1           |     |
|        | Firewall                    |       |                 | 3               |                                  |                      |                      |                                                            |              |             |     |
|        | VPN                         | Impo  | rt Certificate. | Generate CS     | R/Certificate                    | Show bui             | lt-in 3rd party C    | A Certificates                                             | t as Primary | Certificate | ÷   |

Passaggio 3. Richiedere un certificato CA.

| $\otimes$ | Getting Started             | Concrete CSP/Cortifica       | to                                | 0 | Gonorato | Cancol |
|-----------|-----------------------------|------------------------------|-----------------------------------|---|----------|--------|
| •         | Status and Statistics       |                              |                                   | U | Generate | Cancer |
| *         | Administration              | Type:                        | CA Certificate                    |   |          |        |
|           | File Management             | Octificate Name              | Cart Taet CA                      |   |          |        |
|           | Reboot                      | Certificate Name:            |                                   |   |          |        |
|           | Diagnostic                  | Subject Alternative Name:    | 192.168.1.50                      |   |          |        |
|           | Certificate                 |                              | IP Address     O FQDN     O Email |   |          |        |
|           | Configuration<br>Management | Country Name (C):            | United States ~                   |   |          |        |
| ٠         | System Configuration        | State or Province Name (ST): |                                   |   |          |        |
| ۲         | WAN                         | Locality Name (L):           |                                   |   |          |        |
| <b></b>   | LAN                         | Organization Name (O):       |                                   |   |          |        |
| Ş         | Wireless                    | Organization Unit Name (OU): | Training                          |   |          |        |
| *         | Routing                     | Common Name (CN):            | Cert Test CA                      |   |          |        |
|           | Firewall                    | 5                            | Maissa com                        |   |          |        |
| Ŧ         | VPN                         | Email Address (E):           | eciaco.com                        |   |          |        |
|           | Security                    | Key Encryption Length:       | 2048                              |   |          |        |

- Selezionare Certificato CA dal menu a discesa
- Immettere il nome di un certificato
- Immettere l'indirizzo IP, il nome di dominio completo (FQDN) o l'indirizzo di posta elettronica. L'immissione dell'indirizzo IP è la scelta più comune.
- Inserire il Paese
- Immettere lo stato
- Inserire il nome della località, in genere la città
- Inserire il nome dell'organizzazione
- Inserire il nome dell'unità organizzativa
- Immetti il tuo indirizzo e-mail
- Immettere la lunghezza di crittografia della chiave, si consiglia 2048

Fare clic sul pulsante Genera in alto a destra.

Passaggio 4. È inoltre necessario un certificato server. Questo *certificato firmato da CA* verrà firmato dal certificato CA appena creato.

|                  |                             | <b>E</b> | cisco         |                 |                      |                      |                      | Alert cisco(admin                          | ) English   | ∨ ?            | <b>8</b> C• |
|------------------|-----------------------------|----------|---------------|-----------------|----------------------|----------------------|----------------------|--------------------------------------------|-------------|----------------|-------------|
| $\otimes$        | Getting Started             | Corti    | ficato        |                 |                      |                      |                      |                                            |             |                |             |
| ¢                | Status and Statistics       | Certi    | incate        |                 |                      |                      |                      |                                            |             |                |             |
| *                | Administration              | Certi    | ficate Table  | 2               |                      |                      |                      |                                            |             |                | ~           |
|                  | File Management             | Ceru     | noate rabit   |                 |                      |                      |                      |                                            |             |                |             |
|                  | Reboot                      |          | Index         | Certificate     | Used by              | Туре                 | Signed By            | Duration                                   | Details     | Action         | _           |
|                  | Diagnostic                  | 0        | 1             | Default         | -                    | Local<br>Certificate | -                    | From 2018-Sep-17,<br>00:00:00 To 2048-Sep- |             | <u>1</u>       |             |
|                  | Certificate                 | -        |               |                 |                      |                      |                      | 09, 00:00:00<br>From 2018-Apr-04           | _           | • •            |             |
|                  | Configuration<br>Management | 0        | 2             | CertT           |                      | CA<br>Certificate    | Self-Signed          | 00:00:00 To 2023-Apr-<br>04, 00:00:00      |             | ⊥ Ш            |             |
| ٠                | System Configuration        | ٥        | 3             | CertImport      | NETCONF<br>WebServer | Local<br>Certificate | CiscoTest-<br>DC1-CA | From 2018-Aug-03,<br>00:00:00 To 2020-Aug- |             | 1              |             |
| ۲                | WAN                         |          |               |                 | RESTCONF             |                      |                      | 02, 00:00:00                               |             |                |             |
| #                | LAN                         | 0        | 4             | AnthonyRouterIm | -                    | Local                | CiscoTest-           | From 2018-Sep-18,<br>00:00:00 To 2020-Sep- |             | 1              |             |
| $(\mathfrak{k})$ | Routing                     |          |               |                 |                      | Gertiliedte          | DOT OA               | 17, 00:00:00                               |             |                |             |
|                  | Firewall                    |          |               | 0               |                      |                      |                      |                                            |             |                |             |
| Ð                | VPN                         | Impor    | t Certificate | Generate CS     | R/Certificate        | Show bu              | ilt-in 3rd party C   | A Certificates                             | t as Primar | y Certificate. |             |

Passaggio 5. Richiedere un certificato firmato da un certificato CA.

| $\bigotimes$ | Getting Started             | Concrete CSP/Cortifica       |                                        |                                             |
|--------------|-----------------------------|------------------------------|----------------------------------------|---------------------------------------------|
| •            | Status and Statistics       | Generale CSR/Certifica       |                                        | Generate                                    |
| *            | Administration              | Туре:                        | Certificate Signed by CA Certificate V |                                             |
|              | File Management             | Authorize External CSR:      |                                        |                                             |
|              | Reboot                      | Certificate Name:            | CertTest_CA                            |                                             |
|              | Diagnostic                  | Subject Alternative Name     | 192.168.1.50                           |                                             |
|              | Certificate                 | Subject Alternative Name.    | IP Address O FODN O Email              |                                             |
|              | Configuration<br>Management | Country Name (C):            | United States                          |                                             |
| ٠            | System Configuration        | State or Province Name (ST): |                                        |                                             |
| ۲            | WAN                         | Leeslin Neme (L)             |                                        |                                             |
| <b></b>      | LAN                         | Locality Name (L):           |                                        |                                             |
| Ş            | Wireless                    | Organization Name (O):       |                                        |                                             |
| *            | Routing                     | Organization Unit Name (OU): |                                        |                                             |
| 謹            | Firewall                    | Common Name (CN):            | Cert Test CA                           |                                             |
| Ð            | VPN                         | Email Address (E):           | .com                                   |                                             |
|              | Security                    | Kee Free stars have the      | 2048                                   |                                             |
| T            | QoS                         | Key Encryption Length:       | 2046                                   |                                             |
|              |                             | Valid Duration:              | 360                                    | da <i>r</i> s (Range: 1-10950, Default 360) |
|              |                             | Certificate Authority:       | ~                                      |                                             |

- Selezionare Richiesta firma certificato dal menu a discesa
- Immettere il nome di un certificato
- Immettere l'indirizzo IP, il nome di dominio completo (FQDN) o l'indirizzo di posta elettronica. L'immissione dell'indirizzo IP è la scelta più comune.
- Inserire il Paese
- Immettere lo stato
- Inserire il nome della località, in genere la città
- Inserire il nome dell'organizzazione
- Inserire il nome dell'unità organizzativa
- Immetti il tuo indirizzo e-mail
- Immettere la lunghezza di crittografia della chiave, si consiglia 2048
- Scegliere l'autorità di certificazione appropriata dal menu a discesa

Fare clic sul pulsante Genera in alto a destra.

Passaggio 6. Passare a **Configurazione di sistema > Gruppi di utenti**. Selezionare l'icona **più** per aggiungere il nuovo gruppo.

| ()<br>(                                                                                                    | Getting Started<br>Status and Statistics | Us | ser | Groups     |                                    |                  |         |                  |                  | Ар      | ply Ca  | incel             |
|----------------------------------------------------------------------------------------------------|------------------------------------------|----|-----|------------|------------------------------------|------------------|---------|------------------|------------------|---------|---------|-------------------|
| <ul> <li></li> <li></li> <li>&lt;</li></ul> | Administration 1 System Configuration    | 3  | +   | <b>e</b> 1 |                                    |                  |         |                  |                  |         |         |                   |
|                                                                                                    | Initial Router Setup                     |    |     | Group      | Web Login<br>/NETCONF<br>/RESTCONF | Lobby<br>Ambassa | 802.1x  | S2S IPSec<br>VPN | C2S IPSec<br>VPN | OpenVPN | PPTP    | Captive<br>Portal |
|                                                                                                    | Time                                     |    |     | Ambassa    | Disable                            | Enable           | Disable | Disable          | Disable          | Disable | Disable | Enable            |
|                                                                                                    | Log                                      |    |     | admin      | Admin                              | Enable           | Enable  | Enable           | Enable           | Enable  | Enable  | Enable            |
|                                                                                                    | Email                                    |    |     | guest      | Disable                            | Disable          | Disable | Disable          | Disable          | Disable | Disable | Disable           |
| ſ                                                                                                    | User Accounts User Groups 2              |    |     |            |                                    |                  |         |                  |                  |         |         |                   |

Passaggio 7. Immettere il nome del gruppo e fare clic su *On* per attivare OpenVPN. Fare clic su **Apply** (Applica).

| User Groups           | Cancel                                                   |  |  |  |  |  |  |  |  |
|-----------------------|----------------------------------------------------------|--|--|--|--|--|--|--|--|
| Group Name: Ope       | nVPN 1                                                   |  |  |  |  |  |  |  |  |
| Local User Mem        | Local User Membership List                               |  |  |  |  |  |  |  |  |
| ╋ 💼<br>□ # User       |                                                          |  |  |  |  |  |  |  |  |
| * Should have at leas | st one account in the 'admin' group.                     |  |  |  |  |  |  |  |  |
| Services              |                                                          |  |  |  |  |  |  |  |  |
| Web Login/NETCON      | Web Login/NETCONF/RESTCONF: O Disable O Readonly O Admin |  |  |  |  |  |  |  |  |
| Site to Site VPN:     | <ul> <li></li></ul>                                      |  |  |  |  |  |  |  |  |
| Client to Site VPN:   | + 🖮                                                      |  |  |  |  |  |  |  |  |
|                       | # Group Name .                                           |  |  |  |  |  |  |  |  |
| OpenVPN: 2            |                                                          |  |  |  |  |  |  |  |  |
| PPTP VPN:             | O On O Off                                               |  |  |  |  |  |  |  |  |
| 802.1x:               | O On O Off                                               |  |  |  |  |  |  |  |  |
| Lobby Ambassador:     | O On 🧿 Off                                               |  |  |  |  |  |  |  |  |

Passaggio 8. Passare al menu Configurazione di sistema e fare clic su **Account utente**. In Utenti locali, fare clic sull'icona **più**.

| $\otimes$ | Getting Started        | User Accounts                                          | Apply Cancel                                          |
|-----------|------------------------|--------------------------------------------------------|-------------------------------------------------------|
| •         | Status and Statistics  |                                                        |                                                       |
| **        | Administration         | Minimal Password Length:                               | 8 (Range: 0-64, Default: 8)                           |
| ٠         | System Configuration   | Minimal Number of Character Classes:                   | 3 (Range: 0-4, Default: 3)                            |
|           | Initial Router Setup   | The four classes are: uppercase (A,B,C), lowercase (a, | b,c), numbers (1,2,3) and special characters (!@#\$). |
|           | System                 | The new password must be different from the current on | e.: D Enabled                                         |
|           | Time                   |                                                        |                                                       |
|           | Log                    | Password Aging Time:                                   | 180 days (Range: 0-365, 0 means never expires)        |
| (         | Email<br>User Accounts | Local Users                                            | ^                                                     |
|           | User Groups            | <b>+</b> 🖉 🖻 📥 土                                       |                                                       |
|           | IP Address Groups      |                                                        | Group                                                 |
|           | SNMP                   | Test_Admin                                             | Ambassador                                            |
|           | Discovery-Bonjour      | C cisco                                                | admin                                                 |
|           | LLDP                   | auest                                                  | quest                                                 |
|           | Automatic Updates      | * Should have at least one account in the 'admin' grou | ip.                                                   |
|           | Schedules              | , i i i i i i i i i i i i i i i i i i i                |                                                       |

Passaggio 9. Inserire le informazioni richieste di seguito. Assicurarsi di selezionare OpenVPN dal menu a discesa. Fare clic su **Apply** (Applica).

### Add user account

| A The current minimun                                               | n requirements are as follo         | ows       |      |
|---------------------------------------------------------------------|-------------------------------------|-----------|------|
| <ul> <li>* Minimal Password</li> <li>* Minimal Number of</li> </ul> | Length: 8<br>f Character Classes: 3 |           |      |
| Username:                                                           | VPN                                 |           |      |
| New Password:                                                       | •••••                               |           |      |
| Confirm Password:                                                   | ••••••                              |           |      |
| Password Strength meter:                                            |                                     |           |      |
| Group:                                                              | OpenVPN ~                           |           |      |
|                                                                     | 2                                   | Apply Car | ncel |

Tutte le dipendenze sono complete e il router può ora essere configurato per OpenVPN.

Passaggio 10. Passare a VPN > OpenVPN. Viene visualizzata la pagina OpenVPN. Completare ogni casella della pagina, assicurandosi di selezionare i certificati creati in precedenza dal menu a discesa.

| $\otimes$  | Getting Started       | Open\/DN               |                                                  |        |               |                     | alv              | Cancel |
|------------|-----------------------|------------------------|--------------------------------------------------|--------|---------------|---------------------|------------------|--------|
| •          | Status and Statistics | Openven                |                                                  |        |               |                     | Jiny Contraction | Cancer |
| **         | Administration        | Enable: 3              |                                                  |        |               |                     |                  |        |
| ٠          | System Configuration  | Interface:             | All                                              | ~      |               |                     |                  |        |
| ۲          | WAN                   | CA Certificate:        | A_Trust_                                         | ~      |               |                     |                  |        |
| <b>.</b>   | LAN                   | Server Cartificato     |                                                  |        |               |                     |                  |        |
| Ş          | Wireless              | derver Certificate.    |                                                  | -      |               |                     |                  |        |
| R          | Routing               | Client Authentication: | Password Only                                    | ~      |               |                     |                  |        |
|            | Firewall              | Client Address Pool:   | 10.1.                                            |        | Netmask:      | 255.255.255.0       |                  |        |
| E          | VPN                   | Protocol:              | UDP                                              | ~      | Port:         | 1194                |                  |        |
|            | VPN Setup Wizard      | Encryption:            | AES-256                                          | ~      |               |                     |                  |        |
|            | IPSec VPN             | Tunnel Mode:           | O Full Tunnel, routing all client traffic throug | h VF   | PN            |                     |                  |        |
| <b>–</b> ( | OpenVPN 2             |                        | • Split Tunnel, routing client traffic destined  | d to f | the following | subnets through VPN |                  |        |

- Selezionare la casella *Attiva*. Selezionare l'interfaccia che verrà consentita nel traffico. In questo caso, una rete WAN (Wide Area Network) e selezionare un certificato CA (Certification Authority).
- Selezionare il certificato CA dal menu a discesa
- Selezionare il certificato server scaricato dal menu a discesa
- Selezionare Autenticazione client. Se si seleziona Password, è necessario eseguire l'autenticazione con una password. Se si seleziona Password + Certificato, anche il client deve disporre di un certificato. Ciò è più sicuro, ma aumenta il costo della VPN in quanto dovrebbe acquistare una CA separata.
- Immettere il *pool di indirizzi client*. Scegliere un indirizzo IP in una subnet di rete che non venga utilizzato in altre posizioni della società. È possibile selezionare un intervallo tra quelli riservati e scegliere un intervallo non utilizzato altrove.
- Scegliere il tipo di *crittografia*. Assicurarsi che la crittografia sia la stessa del client. DES e 3DES non sono consigliati e devono essere utilizzati solo per compatibilità con le versioni precedenti.
- Scegliere Dividi tunnel se si desidera solo specificare il traffico che attraversa la VPN. Per una VPN, è necessario un tunnel suddiviso. La *modalità tunnel completo* è selezionata in altre situazioni quando si desidera che tutto il traffico client passi attraverso la VPN.

Passaggio 11. Scorrere la pagina verso il basso e compilare i campi Domain Name e DNS1.

| Domain Name: | Openvpn.net |
|--------------|-------------|
| DNS1:        | 192.168.1.1 |

**Nota:** l'indirizzo IP DNS1 potrebbe essere un server DNS interno dedicato, lo stesso indirizzo IP del gateway predefinito fornito dal provider di servizi Internet (ISP), in una macchina virtuale o un server DNS trusted in Internet.

Passaggio 12. Fare clic su Apply per salvare la configurazione sul router.

Passaggio 13. Rimanere sulla stessa pagina e scorrere ulteriormente. Generare il modello di configurazione da installare sul client OpenVPN. Questo file ha estensione *.ovpn* e verrà utilizzato dal client OpenVPN. Selezionare la casella per *Esportare* il *modello di configurazione client (ovpn)* e fare clic su **Genera**. Il file verrà scaricato nel computer.

| Export setting:                                                                                          |                           |
|----------------------------------------------------------------------------------------------------|---------------------------|
| Include client certificate:                                                                              |                           |
| Please choose the method you want to export:                                                             |                           |
| 1 Export client configuration template (.ovpn)                                                           |                           |
| Send Email Click here to configure Email settings.                                                       |                           |
| Email client configuration template (.ovpn) to recipients (multiple email addresses separated by comma): | input email address       |
| Email Subject:                                                                                           | OpenVPN Client Configurat |
| Generate                                                                                                 |                           |

Passaggio 14. Passare a **Stato e statistiche > Stato VPN**. È possibile scorrere verso il basso per ottenere informazioni più dettagliate.

| $\odot$ | Getting Started       | Suctor Su             | man/              |              |            |               |           |   |
|---------|-----------------------|-----------------------|-------------------|--------------|------------|---------------|-----------|---|
| 6       | Status and Statistics | System Su             | ninary            |              |            |               |           |   |
|         | System Summary        | IPv4 IP               | v6                |              |            |               |           |   |
|         | TCP/IP Services       |                       | WAN (Conner)      | LISP         |            |               |           |   |
|         | Port Traffic          | IP Address            | 210.1.100.20/24   | 038          |            |               |           |   |
|         | WAN QoS Statistics    | Default Gateway       | 210.1.100.1       |              |            |               |           |   |
|         | Switch QoS Statistics | DNS:                  | 210.1.100.1       | h            |            |               |           |   |
|         | Connected Devices     | Dynamic DNS:          | Disabled          | Disabled     |            |               |           |   |
|         | Routing Table         |                       | Release Renew     | (No Attached | )          |               |           |   |
|         | DHCP Bindings         |                       |                   |              |            |               |           |   |
|         | Mobile Network        |                       |                   |              |            |               |           |   |
| ſ       | VPN Status            | VPN Status            |                   |              |            |               |           |   |
|         | View Logs             | Type                  | Acti              | ve           | Configured | Max Supported | Connected |   |
| 쓭       | Administration        | IPSec .               | Disa              | bled         | 0          | 20            | 0         |   |
| ٥       | System Configuration  | PPTP                  | Disa              | bied         | 1          | 20            | 0         |   |
| 0       | WAN                   | OpenVPN               | Enab              | ied          | 1          | 20            | 0         | 3 |
| 4       | LAN                   |                       |                   |              |            |               |           |   |
| 8       | Routing               | Eirourall Cott        | ng Ctatus         |              | Log Co     | ttice Status  |           |   |
|         | Firewall              | Firewall Sett         | ing Status        |              | Log Se     | tting Status  |           |   |
|         | VPN                   | SPI (Stateful Packe   | t inspection): On |              | Syslog Ser | ver: Off      |           |   |
| •       |                       | on i formation i acom |                   |              |            |               |           |   |
|         | Security              | DoS (Denial of Sen    | rice): On         |              | Email Log: | Off           |           |   |

La sezione successiva di questo articolo è importante da rivedere, in quanto spiega come accedere con un certificato autofirmato.

## Accesso con certificato autofirmato dopo la configurazione di Demo OpenVPN

Quando si accede con un certificato autofirmato, è possibile che venga visualizzato un messaggio di avviso popup quando si tenta di eseguire l'accesso. Per continuare, è necessario fare clic su Avanzate, Procedi, Considera attendibile o su un'altra opzione a seconda del browser Web utilizzato.

A questo punto è possibile che venga visualizzato un messaggio di avviso per segnalare che non è sicuro. È possibile scegliere di continuare, aggiungere un'eccezione o avanzate. Questo può variare a seconda del browser.

In questo esempio, Chrome è stato utilizzato per un browser Web. Viene visualizzato questo messaggio. Fare clic su **Avanzate**.

![](_page_9_Picture_0.jpeg)

#### Your connection is not private

 Attackers might be trying to steal your information from
 .net (for example, passwords, messages, or credit cards).

 NET::ERR\_CERT\_AUTHORITY\_INVALID

Help improve Safe Browsing by sending some system information and page content to Google. Privacy policy.

ADVANCED

BACK TO SAFETY

## Verrà visualizzata una nuova schermata e sarà necessario fare clic su **Procedi a yourwebsite.net** (unsafe)

| This server could not prove that it is   | . <b>net</b> ; its security certificate is not trusted by your  |
|------------------------------------------|-----------------------------------------------------------------|
| computer's operating system. This may be | e caused by a misconfiguration or an attacker intercepting your |
| connection.                              |                                                                 |

![](_page_9_Picture_8.jpeg)

Di seguito è riportato un esempio di accesso all'avviso del dispositivo quando si utilizza Firefox come browser Web. Fare clic su **Advanced** (Avanzate).

![](_page_9_Picture_10.jpeg)

![](_page_9_Picture_11.jpeg)

Infine, fare clic su Conferma eccezione di protezione.

| Add Security Exception                                                                                                    | ×                 |  |  |  |  |
|----------------------------------------------------------------------------------------------------|-------------------|--|--|--|--|
| You are about to override how Firefox identifies this site.<br>Legitimate banks, stores, and other public sites will not ask you to do this. |                   |  |  |  |  |
| Server                                                                                                    |                   |  |  |  |  |
| Location: https:// /login.html                                                                                                    | Get Certificate   |  |  |  |  |
| Certificate Status         This site attempts to identify itself with invalid information.         Wrong Site                                |                   |  |  |  |  |
| The certificate belongs to a different site, which could mean that someone is trying to impersonate this site.                               |                   |  |  |  |  |
| Unknown Identity                                                                                                    |                   |  |  |  |  |
| The certificate is not trusted because it hasn't been verified as issued by a trusted authority using a                                      | secure signature. |  |  |  |  |
| Permanently store this exception                                                                                                    |                   |  |  |  |  |
| <u>C</u> onfirm Security Exception                                                                                                    | on Cancel         |  |  |  |  |

Il router è ora configurato con tutti i parametri necessari per supportare una connessione client OpenVPN. Poiché il modello di configurazione client è già stato scaricato nel dispositivo, quello che termina con *.ovpn*, è possibile passare alla sezione <u>Installazione client OpenVPN nel</u> <u>computer</u>. Se si decide di distribuire OpenVPN per la propria azienda, è possibile seguire i passaggi descritti in questa sezione successiva.

## Configurazione di OpenVPN su un router RV160/RV260

Si tratta di un processo più complicato in quanto comporta l'ottenimento di un'autorizzazione da parte di terzi, che comporta costi elevati. È inoltre necessario inviare il modello di configurazione del client VPN, che termina con *.ovpn*, a tutti i client in modo che possano eseguire la configurazione nel dispositivo. Affinché i client possano comunicare, hanno bisogno di diverse impostazioni uguali a quelle del router. La parte migliore è che, a un costo minimo, tu e i tuoi dipendenti potete usare Internet e condurre gli affari in modo più sicuro.

Passaggio 1. Accedere al router utilizzando le credenziali. Il nome utente e la password predefiniti sono *cisco*.

**Nota:** Si consiglia di modificare tutte le password in modo da renderle più complesse. Altrimenti, è come lasciare la chiave alla porta chiusa a chiave sulla soglia.

![](_page_11_Figure_0.jpeg)

Passaggio 2. È necessario ottenere un certificato. Passare a **Amministrazione > Certificato > Genera CSR/Certificato...** In questo modo viene creata la richiesta di un certificato.

|           | <u>^</u>                    | <b>B</b> | ılı.ılı.<br>cısco | RV260-PnPDemo   |                                  |                      |                      | <ul> <li>Alert cisco(admin)</li> </ul>                     | ) English    | ⊻ 8 €         | • • |
|-----------|-----------------------------|----------|-------------------|-----------------|----------------------------------|----------------------|----------------------|------------------------------------------------------------|--------------|---------------|-----|
| $\otimes$ | Getting Started             | Cort     | ficato            |                 |                                  |                      |                      |                                                            |              |               |     |
| ₿         | Status and Statistics       | Certi    | ncate             |                 |                                  |                      |                      |                                                            |              |               |     |
| *         | Administration 1            | Certi    | ficate Tak        |                 |                                  |                      |                      |                                                            |              |               | ~   |
|           | File Management             | Oeru     | neate rac         |                 |                                  |                      |                      |                                                            |              |               |     |
|           | Reboot                      |          | Index             | Certificate     | Used by                          | Туре                 | Signed By            | Duration                                                   | Details      | Action        |     |
| $\subset$ |                             | 0        | 1                 | Default         | -                                | Local<br>Certificate | -                    | From 2018-Sep-17,<br>00:00:00 To 2048-Sep-<br>09, 00:00:00 | -            | <b>1</b>      | _   |
|           | Configuration<br>Management | 0        | 2                 | CertT           |                                  | CA<br>Certificate    | Self-Signed          | From 2018-Apr-04,<br>00:00:00 To 2023-Apr-<br>04, 00:00:00 | -            | 1 🛍           |     |
| *<br>©    | System Configuration<br>WAN | ٥        | 3                 | CertImport      | NETCONF<br>WebServer<br>RESTCONF | Local<br>Certificate | CiscoTest-<br>DC1-CA | From 2018-Aug-03,<br>00:00:00 To 2020-Aug-<br>02, 00:00:00 | -            | 1             |     |
| -<br>     | LAN                         | 0        | 4                 | AnthonyRouterIm | -                                | Local<br>Certificate | CiscoTest-<br>DC1-CA | From 2018-Sep-18,<br>00:00:00 To 2020-Sep-<br>17, 00:00:00 |              | 1             |     |
|           | Firewall                    |          |                   | 3               |                                  |                      |                      | · -                                                        |              |               |     |
| ÷         | VPN                         | Impor    | t Certificat      | Generate CS     | R/Certificate                    | Show bu              | ilt-in 3rd party C   | A Certificates Selec                                       | t as Primar, | / Certificate |     |

Passaggio 3. Richiedere un *certificato firmato da un certificato CA*. Per ulteriori informazioni, selezionare **Amministrazione > Certificato**.

|          | Getting Started       | Generate CSR/Certifica       | te                                |
|----------|-----------------------|------------------------------|-----------------------------------|
| 6        | Status and Statistics |                              |                                   |
| 1        | Administration        | Type:                        | Certificate Signing Request       |
|          | File Management       | Certificate Name:            | Router                            |
|          | Reboot                |                              |                                   |
|          | Diagnostic            | Subject Alternative Name:    | 192.168.                          |
|          | Certificate 2         |                              | IP Address     O FQDN     O Email |
|          | Configuration         | Country Name (C):            | United States 🗸                   |
| <b>.</b> |                       | State or Province Name (ST): |                                   |
|          | System Configuration  | Locality Name (L):           |                                   |
| 9        | WAN                   |                              |                                   |
|          | LAN                   | Organization Name (O):       |                                   |
| <b></b>  | Wireless              | Organization Unit Name (OU): | Training                          |
| 8        | Routing               | Common Name (CN):            |                                   |
|          | Firewall              | Empil Address (E)            | Driego com                        |
|          | VPN                   | Email Address (E).           | ecococoli                         |
| <b>A</b> | Security              | Key Encryption Length:       | 2048 ~                            |

- Selezionare Richiesta firma certificato dal menu a discesa
- Immettere il nome di un certificato
- Immettere l'indirizzo IP, il nome di dominio completo (FQDN) o l'indirizzo di posta elettronica. L'immissione dell'indirizzo IP è la scelta più comune.
- Inserire il Paese
- Immettere lo stato
- Inserire il nome della località, in genere la città
- Inserire il nome dell'organizzazione
- Inserire il nome dell'unità organizzativa
- Immetti il tuo indirizzo e-mail
- Immettere la lunghezza di crittografia della chiave, si consiglia 2048

Fare clic sul pulsante Genera in alto a destra

Passaggio 4. Selezionare Esporta facendo clic sulla freccia su in Azione.

| @<br>• | Getting Started<br>Status and Statistics | Cert | ificate          |                     |                      |                        |                      |                                                        |         |          |
|--------|------------------------------------------|------|------------------|---------------------|----------------------|------------------------|----------------------|--------------------------------------------------------|---------|----------|
| *      | Administration                           | Cert | tificate Table   |                     |                      |                        |                      |                                                        |         |          |
|        | File Management                          |      |                  |                     |                      |                        |                      |                                                        |         |          |
|        | Reboot                                   |      | Index            | Certificate         | Used by              | Туре                   | Signed By            | Duration                                               | Details | Action   |
|        | Diagnostic                               | 0    | 1                | Default             | -                    | Local Certificate      | -                    | From 2018-Sep-17, 00:00:00<br>To 2048-Sep-09, 00:00:00 |         | <u>1</u> |
|        | Certificate                              | 0    | 2                | CertTest_CA         | -                    | CA Certificate         | Self-Signed          | From 2018-Apr-04, 00:00:00<br>To 2023-Apr-04, 00:00:00 |         | 1        |
|        | Configuration<br>Management              |      | 3                | CertImport          | NETCONF<br>WebServer | Local Certificate      | CiscoTest-DC1-<br>CA | From 2018-Aug-03, 00:00:00<br>To 2020-Aug-02, 00:00:00 |         | 1        |
| ٠      | System Configuration                     |      |                  |                     | RESTCONF             |                        |                      |                                                        | 2       |          |
| Ø      | WAN                                      | 0    | 4 🗟              | AnthonyRouterImport |                      | Local Certificate      | CiscoTest-DC1-<br>CA | From 2018-Sep-18, 00:00:00<br>To 2020-Sep-17, 00:00:00 |         | <b>(</b> |
| *      | LAN                                      |      |                  |                     |                      |                        |                      |                                                        |         |          |
| 8      | Routing                                  |      |                  |                     |                      |                        |                      |                                                        |         |          |
|        | Firewall                                 | Impo | ort Certificate. | Generate CSR/0      | Certificate          | Show built-in 3rd part | y CA Certificates    | Select as Primary Certificat                           | te      |          |

Passaggio 5. Viene visualizzata questa schermata. Fare clic su Esporta.

![](_page_12_Picture_15.jpeg)

Passaggio 6. Selezionare *Apri con e Blocco note* (impostazione predefinita) dal menu a discesa. Fare clic su **OK**.

| Opening AnthonyRo                                         | outer.pem                                  | > |
|-----------------------------------------------------------|--------------------------------------------|---|
| You have chosen to                                        | open:                                      |   |
| AnthonyRout                                               | ter.pem                                    |   |
| which is: PEM                                             | file (1.2 KB)                              |   |
| from: blob:                                               |                                            |   |
| What should Firefo                                        | ax do with this file?                      |   |
| Open with                                                 | Notepad (default)                          |   |
| Save File                                                 |                                            |   |
| Do this <u>a</u> uto                                      | matically for files like this from now on. |   |
|                                                           | OK Cancel                                  |   |
| Passaggio 7 Verrà a                                       | perto un file XML.                         |   |
| i ussuggio i . venta a                                    |                                            |   |
| AnthonyRouter.pem - Notepad<br>File Edit Format View Help |                                            | × |

**Nota:** Assicurarsi che le righe BEGIN CERTIFICATE REQUEST e END CERTIFICATE REQUEST siano separate, come illustrato sopra.

Passaggio 8. Nella parte superiore dello schermo, fare clic su **Modifica** e selezionare **Copia** dal menu a discesa.

| <u> </u>     | AnthonyRouter.pem - N | lotepad |                  |
|--------------|-----------------------|---------|------------------|
| File         | Edit F1at View        | Help    |                  |
|              | Undo                  | Ctrl+Z  | JEST             |
| MIII<br>CwwJ | Cut                   | Ctrl+X  | MDkFu            |
| CgKO         | Copy 2                | Ctrl+C  | ₹Xo/6v           |
| az85         | Paste                 | Ctrl+V  | AVLOC            |
| +yto<br>+8r4 | Delete                | Del     | 1+29JF<br>AsGA1U |
| MA80         | Find                  | Ctrl+F  | /JKoZI           |
| +280         | Find Next             | F3      | PnlGye           |
| 1201         | Replace               | Ctrl+H  | 5T               |
|              | Go To                 | Ctrl+G  |                  |
|              | Select All            | Ctrl+A  |                  |
|              | Time/Date             | F5      |                  |

Passaggio 9. Scegliere una sede di terze parti attendibile per eseguire la richiesta di certificato. È necessario incollare il file XML copiato come parte della richiesta.

**Nota:** Se nella rete è presente un server di certificati interno, è possibile utilizzarlo in alternativa, anche se questa condizione non è comune.

#### Submit a Certificate Request or Renewal Request

To submit a saved request to the CA, paste a base-64-encoded CMC Saved Request box.

| Saved Request:                                                                |                                                                                                    | 3       |
|-------------------------------------------------------------------------------|----------------------------------------------------------------------------------------------------|---------|
| Base-64-encoded<br>certificate request<br>(CMC or<br>PKCS #10 or<br>PKCS #7): | TZOTKHXBcMTWpChljPFyALeNH811Y095aBO2WX2e<br>cUNT4jU2YNysV7XkREz7oY1PF5TZW9KzzAIoZW8a<br>3gO6H2H-<br>END CERTIFICATE REQUEST | • • • • |
| Certificate Temp                                                              | late:                                                                                                    |         |
|                                                                               | Web Server                                                                                                    |         |
| Additional Attrib                                                             | ites:                                                                                                    |         |
| Attributes:                                                                   |                                                                                                    |         |
|                                                                               | Submit >                                                                                                    |         |

Passaggio 10. Dopo la verifica, è possibile scegliere *Scarica certificato*.

#### Certificate Issued

The certificate you requested was issued to you.

| O DER encoded                                    | or         | Base 64 encoded |
|--------------------------------------------------|------------|-----------------|
| Download certification<br>Download certification | ate<br>ate | chain           |

Passaggio 11. Fare clic sul pulsante di opzione per salvare il file e fare clic su OK.

| Opening openvpn_client_tmpl.ovpn                       |
|--------------------------------------------------------|
| You have chosen to open:                               |
| n openvpn_client_tmpLovpn                              |
| which is: ovpn File (5.3 KB)                           |
| from: blob:                                            |
| What should Firefox do with this file?                 |
| O Qpen with Browse                                     |
| 💽 ave File                                             |
| Do this automatically for files like this from now on. |

| (NK) | Cancel |
|------|--------|
|      |        |

Passaggio 12. Una volta salvato, selezionare il pulsante di opzione per il certificato e fare clic sull'icona **freccia giù**.

| Import Certificate | Generate CSR/Certificate | Show Built-in 3rd-Party CA Certificates |
|--------------------|--------------------------|-----------------------------------------|
|                    |                          |                                         |

Passaggio 13. Verrà visualizzata questa schermata. Seleziona Sfoglia....

#### Import Signed-Certificate

| Type: Lo                            | ocal Certificate    |   |        |        |
|-------------------------------------|---------------------|---|--------|--------|
| Certificate Name:                   |                     |   |        |        |
| Upload Certific                     | ate file            |   |        |        |
| <ul> <li>Import from PC</li> </ul>  |                     |   |        |        |
| Browse                              | to file is selected | R |        |        |
| <ul> <li>Import from USB</li> </ul> | 0                   |   |        |        |
| Browse                              | lo file is selected |   |        |        |
|                                     |                     |   |        |        |
|                                     |                     |   | Upload | Cancel |

Passaggio 14. Scegliere il file del certificato e fare clic su Apri.

×

| File Upload          |                                       |                    |                                     |          | 2 |
|----------------------|---------------------------------------|--------------------|-------------------------------------|----------|---|
| ← → ~ ↑ 💶 > Th       | is PC > Desktop                       | ~ č                | Search Desktop                      |          | P |
| Organize 🔻 New folde | r .                                   |                    | 8                                   | = • 🔳    | 0 |
| Desktop ^            | Name                                  | Date modified      | Туре                                | Size     |   |
| Pole Position        | export-7e49e72b-80c8-4d2c-9a83-7448f6 | 8/27/2018 12:09 PM | Microsoft Excel C                   | 16 KB    |   |
|                      | 😚 GNS3                                | 10/31/2017 9:01 AM | Shortcut                            | 2 KB     |   |
| oneDrive             | insurance.txt                         | 8/24/2018 12:28 PM | Text Document                       | 1 KB     |   |
| This PC              | messages2.txt                         | 9/6/2018 11:51 AM  | Text Document                       | 209 KB   |   |
| > Desktop            | messages3.txt                         | 9/6/2018 11:56 AM  | Text Document                       | 225 KB   |   |
| Documents            | 😥 NetSpot                             | 3/30/2017 2:53 PM  | Application Refere                  | 1 KB     |   |
| Downloads            | Router and Wireless Topics-RMHadsx    | 9/11/2018 3:48 PM  | Microsoft Excel W                   | 15 KB    |   |
| b Maxia              | SolarWinds-TFTP-Server.zip            | 8/31/2018 3:03 PM  | Compressed (zipp                    | 1,416 KB |   |
| > J Music            | 😰 Switch_Tesla-Tombaugh-Option82-MRv  | 8/29/2018 1:36 PM  | Microsoft PowerP                    | 1,891 KB |   |
| Pictures             | Tftpd32                               | 8/31/2018 3:01 PM  | Shortcut                            | 2 KB     |   |
| > 📓 Videos           | Tftpd64                               | 9/10/2018 8:28 AM  | Shortcut                            | 2 KB     |   |
| > 🏥 OS (C:)          | MhatsAnn                              | 8/31/2017 8:48 AM  | Shortcut                            | 3 KB     |   |
|                      | AnthonyRouter.cer                     | 9/18/2018 2:01 PM  | Security Certificate                | 3 KB     |   |
| File n               | ame                                   |                    | <ul> <li>All Files (*.*)</li> </ul> |          | ~ |
|                      |                                       |                    | Com                                 | Cancel   |   |

Passaggio 15. Immettere il nome del certificato da importare e fare clic su Carica.

| Import Si                       | igned-Certificate                                             | ж              |
|---------------------------------|---------------------------------------------------------------|----------------|
| Туре:                           | Local Certificate                                             |                |
| Certificate Na                  | ime: AnthonyRouterimport                                      |                |
| Upload Ce                       | ertificate file                                               |                |
| <ul> <li>Import from</li> </ul> | n PC                                                          |                |
| Browse                          | AnthonyRouter.cer                                             |                |
| O Import from                   | n USB 🔁                                                       |                |
| Browse                          | . No file is selected                                         |                |
|                                 | Upload                                                        | Cancel         |
| Passaggio 1                     | 6. L'importazione del certificato verrà notificata. Fare clic | su <b>OK</b> . |
| Inform                          | nation                                                        | ×              |
| 🚯 Impo                          | ort certificate successfully!                                 |                |
|                                 |                                                               | ок             |

Passaggio 17. Passare a Amministrazione > Certificato. Il certificato è stato caricato.

Nota: In questo esempio è stato utilizzato un server dei certificati locale.

|   |                             | 0    | -1 1-1 1-<br>CISCO | RV260-PnPDemo       |                      |                        |                      | cisco(admin)                                           | English | 0      | 0        | œ  |
|---|-----------------------------|------|--------------------|---------------------|----------------------|------------------------|----------------------|--------------------------------------------------------|---------|--------|----------|----|
|   | Getting Started             | Car  | ificate            |                     |                      |                        |                      |                                                        |         |        |          |    |
| 6 | Status and Statistics       | Cen  | uncate             |                     |                      |                        |                      |                                                        |         |        |          |    |
|   | Administration              | Cert | sificate Tab       | sie                 |                      |                        |                      |                                                        |         |        |          | ~  |
|   | File Management             |      |                    |                     |                      |                        |                      |                                                        |         |        |          |    |
|   | Reboot                      |      | Index              | Certificate         | Used by              | Туре                   | Signed By            | Duration                                               | Details | Action |          | _  |
|   | Diagnostic                  | 0    | 1                  | Default             | -                    | Local Certificate      |                      | From 2018-Sep-17, 00:00:00<br>To 2048-Sep-09, 00:00:00 |         | *      |          |    |
| ( | Certificate 2               | 0    | 2                  | CertTest_CA         | -                    | CA Certificate         | Self-Signed          | From 2018-Apr-04, 00:00:00<br>To 2023-Apr-04, 00:00:00 |         | 21     | 8        |    |
|   | Configuration<br>Management | •    | 3                  | Certimport          | NETCONF<br>WebServer | Local Gertificate      | CiscoTest-OC1-<br>CA | From 2018-Aug-03, 00:00:00<br>To 2020-Aug-02, 00:00:00 | •       | 1      | 8        |    |
| ٠ | System Configuration        | G    |                    | Anthony Gradestrand |                      | Local Cartificate      | CircoTest-OC1        | From 2018-Sep-18, 00:00:00                             | -       |        |          | ۱. |
| 0 | WAN                         | Č    |                    | A set of plan input |                      | total Corricate        | ¢                    | To 2020-Sep-17, 00:00:00                               |         | _      | <u> </u> | )  |
| 4 | LAN                         |      |                    |                     |                      |                        |                      |                                                        |         |        |          |    |
|   | Routing                     | Impo | rt Certifica       | Generate CSR/       | Certificate          | Show built-in 3rd part | y CA Certificates    | Select as Primary Certificat                           |         |        |          |    |
|   | Firewall                    |      |                    |                     |                      |                        |                      |                                                        |         |        |          |    |

Passaggio 18. Passare a VPN > OpenVPN. Viene visualizzata la pagina OpenVPN. Completare le informazioni seguenti.

| <u> </u> | Administration       |                         | :0W/-RV260                                |                             | cisco(admin       | ) English v | 0 |        |
|----------|----------------------|-------------------------|-------------------------------------------|-----------------------------|-------------------|-------------|---|--------|
| ۵        | System Configuration | CISCO (1720             |                                           |                             | 0000(441111       | , Linglion  | • |        |
| ۲        | WAN                  | OpenVPN                 |                                           |                             |                   | 5 Apply     |   | Cancel |
| *        | LAN                  | opontri                 |                                           |                             |                   |             |   |        |
| Ş        | Wireless             | Enable: 3               | R                                         |                             |                   |             |   |        |
| ×        | Routing              | Interface:              | All                                       | ~                           |                   |             |   |        |
|          | Firewall             | CA Certificate:         | A_Trust_nQual_03                          | ~                           |                   |             |   |        |
| Ţ        | VPN 1                | Server Certificate: 4   |                                           | ~                           |                   |             |   |        |
|          | VPN Setup Wizard     | Olicet Authoritications | Password Only                             |                             |                   |             |   |        |
| ►        | IPSec VPN            | Client Authentication.  |                                           |                             |                   |             |   |        |
|          | OpenVPN 2            | Client Address Pool:    | 10.1.4.0                                  | Netmask: 2                  | 255.255.255.0     |             |   |        |
|          | PPTP Server          | Protocol:               | UDP                                       | ✓ Port: 1                   | 1194              |             |   |        |
|          | GRE Tunnel           | Encryption:             | AES-256                                   | ~                           |                   |             |   |        |
|          | VPN Passthrough      | Tunnel Mode:            | O Full Tunnel, routing all client traffic | through VPN                 |                   |             |   |        |
|          | Resource Allocation  |                         | • Split Tunnel, routing client traffic d  | estined to the following su | bnets through VPN |             |   |        |

- Selezionare la casella Attiva. Selezionare l'interfaccia che verrà consentita nel traffico. In questo caso, una rete WAN (Wide Area Network) e selezionare un certificato CA (Certification Authority)
- Selezionare il certificato CA dal menu a discesa
- Selezionare il certificato server scaricato dal menu a discesa
- Selezionare *Autenticazione client*. Se si seleziona Password, è necessario eseguire l'autenticazione con una password. Se si seleziona Password + Certificato, anche il client deve disporre di un certificato. Ciò è più sicuro, ma aumenta il costo della VPN in quanto dovrebbe acquistare una CA separata.
- Immettere il *pool di indirizzi client*. Scegliere un indirizzo IP in una subnet di rete che non venga utilizzato in altre posizioni della società. È possibile selezionare un intervallo tra quelli riservati e scegliere un intervallo non utilizzato altrove.
- Scegliere il tipo di *crittografia*. Assicurarsi che la crittografia sia la stessa del client. DES e 3DES non sono consigliati e devono essere utilizzati solo per compatibilità con le versioni precedenti.
- Scegliere *Modalità tunnel completo* se si desidera che tutto il traffico del client passi attraverso la VPN o il tunnel diviso se si desidera solo specificare il traffico che attraversa la VPN
- L'indirizzo IP *DNS1* potrebbe essere un server DNS interno dedicato, lo stesso indirizzo IP del gateway predefinito fornito dal provider di servizi Internet (ISP), in una macchina virtuale o un server DNS trusted in Internet.

Fare clic su Apply (Applica) per salvare la configurazione.

Passaggio 19 (opzione 1). È possibile inviare questa configurazione per e-mail al client. Selezionare la casella *Send Email*. Immettere un indirizzo di posta elettronica. Aggiungere un titolo Oggetto per l'e-mail. Fare clic su **Genera**.

| Export setting:                                                   |                           |                       |
|-------------------------------------------------------------------|---------------------------|-----------------------|
| Include client certificate:                                       | AnthonyRouterImport       |                       |
| Please choose the method you w                                    | ant to export:            |                       |
| 1      Export client configuration t                              | emplate (.ovpn)           |                       |
| Send Email Click here to c                                        | configure Email settings. | 2                     |
| Email client configuration temp<br>(multiple email addresses sepa | nick@cisco.com            |                       |
| Email Subject:                                                    |                           | OpenVPN Client Config |
| Generate 4                                                        |                           |                       |

Passaggio 20. (Opzione 2). Selezionare *Esporta modello di configurazione client (.ovpn)* e fare clic su **Genera**.

| Export setting:                                                                                          |                           |
|----------------------------------------------------------------------------------------------------|---------------------------|
| Include client certificate:                                                                              |                           |
| Please choose the method you want to export:                                                             |                           |
| 1 Export client configuration template (.ovpn)                                                           |                           |
| Send Email Click here to configure Email settings.                                                       |                           |
| Email client configuration template (.ovpn) to recipients (multiple email addresses separated by comma): | input email address       |
| Email Subject:<br>Generate                                                                               | OpenVPN Client Configurat |

Passaggio 21. Si riceverà conferma dell'esito positivo. Fare clic su OK.

![](_page_19_Picture_6.jpeg)

![](_page_20_Picture_0.jpeg)

Passaggio 23. Nella parte inferiore destra del desktop e fare clic per aprire OpenVPN. Fare clic con il pulsante destro del mouse per aprire il menu a discesa. Fare clic su *Importa file*.

![](_page_20_Picture_2.jpeg)

Passaggio 24. Selezionare il file OpenVPN che termina con .ovpn.

| 📙   🔄 🔜 🗢   260W                                                    |                                                                     |                    |                     |                                                     |
|---------------------------------------------------------------------|---------------------------------------------------------------------|--------------------|---------------------|-----------------------------------------------------|
| File Home Share V                                                   | fiew                                                                |                    |                     |                                                     |
| Pin to Quick Copy Paste Cop<br>access Cipboard                      | t<br>py path<br>ste shortcut to to to to to to to to to to to to to | New folder         | tem *<br>Properties | Open - Select all Get History History Select Select |
| $\leftarrow \rightarrow \circ \uparrow \square \rightarrow$ This PC | > OS (C:) > Users > arenli > Desktop >                              | config > 260W      |                     |                                                     |
| 👃 Downloads 🖈 ^ Nat                                                 | me                                                                  | Date modified      | Туре                | Size                                                |
| 🔤 Pictures 💉 🎧                                                      | openvpn_client_trypl.ovpn                                           | 9/11/2018 2:44 PM  | OpenVPN Config      | 6 KB                                                |
| 3534                                                                | RV260.aml                                                           | 8/16/2018 8:08 AM  | XML Document        | 117 KB                                              |
| Desktop 📑                                                           | RV260W.xml                                                          | 8/15/2018 9:36 AM  | XML Document        | 118 KB                                              |
| marketing                                                           | RV260W_syslog_2018-08-21_09-59-23.log                               | 8/21/2018 10:59 AM | Text Document       | 3 KB                                                |
| Pole Position                                                       | Tftpd32-4.62-setup.exe                                              | 8/31/2018 2:50 PM  | Application         | 543 KB                                              |
| ConeDrive  This PC  Desktop  Cournents  Documents  Music  Divide    | Tftpd64-4.62-setup.exe                                              | 8/31/2018 2:51 PM  | Application         | 564 KB                                              |
| Videor                                                              |                                                                     |                    |                     |                                                     |
| S OS (C)                                                            |                                                                     |                    |                     |                                                     |

Passaggio 25. Fare clic sul pulsante di opzione Salva file e fare clic su OK.

| Opening openvpn_client_tmpl.ovpn                       | × |
|--------------------------------------------------------|---|
| You have chosen to open:                               |   |
| <pre> openvpn_client_tmpLovpn </pre>                   |   |
| which is: ovpn File (5.3 KB)<br>from: blob:            |   |
| What should Firefox do with this file?                 |   |
| O Open with Browse                                     |   |
| 💽 ave File                                             | ] |
| Do this automatically for files like this from now on. |   |
|                                                        |   |
| Cance                                                  | : |

Passaggio 26. Se si sceglie di modificare il nome del file, lasciare *.ovpn* alla fine del nome del file. Fare clic su **Salva**.

![](_page_22_Picture_0.jpeg)

Passaggio 27. Passare a **Stato e statistiche > Stato VPN**. È possibile scorrere verso il basso per ottenere informazioni più dettagliate.

| $\odot$                                                                                     | Getting Started                                                                                                    |                                                                                                    |                                          |                                           |                           |                                               |                                                  |                          |   |  |  |
|---------------------------------------------------------------------------------------------|----------------------------------------------------------------------------------------------------|----------------------------------------------------------------------------------------------------|------------------------------------------|-------------------------------------------|---------------------------|-----------------------------------------------|--------------------------------------------------|--------------------------|---|--|--|
|                                                                                             | Status and Statistics                                                                                                    | System Sun                                                                                           | System Summary                           |                                           |                           |                                               |                                                  |                          |   |  |  |
|                                                                                             | System Summary                                                                                                    | IPv4 IPv                                                                                             | 6                                        |                                           |                           |                                               |                                                  |                          |   |  |  |
|                                                                                             | TCP/IP Services                                                                                                    |                                                                                                    | WAN (Copper)                             |                                           | usa                       |                                               |                                                  |                          |   |  |  |
|                                                                                             | Port Traffic                                                                                                    | IP Address:                                                                                          | 210.1.100.20/24                          |                                           |                           |                                               |                                                  |                          |   |  |  |
|                                                                                             | WAN QoS Statistics                                                                                                    | Default Gateway:                                                                                     | 210.1.100.1                              |                                           |                           |                                               |                                                  |                          |   |  |  |
|                                                                                             | Switch QoS Statistics                                                                                                    | DNS:                                                                                                 | 210.1.100.1                              |                                           |                           |                                               |                                                  |                          |   |  |  |
|                                                                                             | Connected Devices                                                                                                    | Dynamic DNS:                                                                                         | Disabled                                 |                                           | Disabled                  |                                               |                                                  |                          |   |  |  |
|                                                                                             | Routing Table                                                                                                    |                                                                                                    | Release Ren                              | iew .                                     | (No Attached)             |                                               |                                                  |                          |   |  |  |
|                                                                                             | DHCP Bindings                                                                                                    |                                                                                                    |                                          |                                           |                           |                                               |                                                  |                          |   |  |  |
|                                                                                             | Mobile Network                                                                                                    |                                                                                                    |                                          |                                           |                           |                                               |                                                  |                          |   |  |  |
|                                                                                             |                                                                                                    | VPN Status                                                                                           |                                          |                                           |                           |                                               |                                                  |                          |   |  |  |
|                                                                                             | VPN Status                                                                                                    |                                                                                                    |                                          |                                           |                           |                                               |                                                  |                          |   |  |  |
| L                                                                                           | VPN Status 2                                                                                                    | Туре                                                                                                 |                                          | Active                                    | Configured                |                                               | Max Supported                                    | Connected                |   |  |  |
| ل<br>چ                                                                                      | VPN Status<br>View Logs<br>Administration                                                                                   | Type<br>IPSec                                                                                        |                                          | Active                                    | Configured                |                                               | Max Supported                                    | Connected                |   |  |  |
| ل<br>چ                                                                                      | VPN Status<br>View Logs<br>Administration<br>System Configuration                                                           | Type<br>IPSec<br>PPTP                                                                                |                                          | Active<br>Disabled<br>Disabled            | Configured<br>0           |                                               | Max Supported<br>20<br>20                        | Connected<br>0           |   |  |  |
| _<br>≌ ∘ ∘                                                                                  | VPN Status 2<br>View Logs<br>Administration<br>System Configuration<br>WAN                                                  | Type<br>IPSec<br>PPTP<br>OpenVPN                                                                     |                                          | Active<br>Disabled<br>Disabled<br>Enabled | Configured<br>0<br>1      |                                               | Max Supported<br>20<br>20<br>20                  | Connected<br>0<br>0      |   |  |  |
| 1<br>1<br>1<br>1<br>1<br>1<br>1<br>1<br>1<br>1<br>1<br>1<br>1<br>1<br>1<br>1<br>1<br>1<br>1 | VPN Status 2<br>View Logs<br>Administration<br>System Configuration<br>WAN<br>LAN                                           | Type<br>IPSec<br>PPTP<br>OpenVPN                                                                     |                                          | Active<br>Disabled<br>Disabled<br>Enabled | Configured<br>0<br>1<br>1 |                                               | Max Supported<br>20<br>20                        | Connected<br>0<br>0<br>0 | 3 |  |  |
| 5 0 0 E                                                                                     | VPN Status 2<br>View Logs<br>Administration<br>System Configuration<br>WAN<br>LAN<br>Routing                                | Type PSec PPTP Oper/VPN Eirouvall Sattlin                                                            | og Status                                | Active<br>Disabled<br>Disabled<br>Enabled | Configured<br>0<br>1<br>1 | Los Catting                                   | Max Supported<br>20<br>20<br>20                  | Connected<br>0<br>0      | 3 |  |  |
|                                                                                             | VPN Status 2<br>View Logs<br>Administration<br>System Configuration<br>WAN<br>LAN<br>Routing<br>Firewall                    | Type PSec PPTP OpenVPN Firewall Settin                                                               | ng Status                                | Active<br>Disabled<br>Disabled<br>Enabled | Configured<br>0<br>1<br>1 | Log Setting                                   | Max Supported<br>20<br>20<br>20<br>Status        | Connected<br>0<br>0<br>0 | 3 |  |  |
|                                                                                             | VPN Status 2<br>View Logs<br>Administration<br>System Configuration<br>WAN<br>LAN<br>Routing<br>Firewall<br>VPN             | Type<br>IPSec<br>PPTP<br>OpenVPN<br>Firewall Settin<br>SPI (Stateful Packet)                         | ng Status                                | Active<br>Disabled<br>Enabled             | Configured<br>0<br>1<br>1 | Log Setting :<br>Sysiog Server:               | Max Supported<br>20<br>20<br>20<br>Status        | Connected<br>0<br>0      | 3 |  |  |
|                                                                                             | VPN Status 2<br>View Logs<br>Administration<br>System Configuration<br>WAN<br>LAN<br>Routing<br>Firewall<br>VPN<br>Security | Type<br>IPSec<br>PPTP<br>OperVPN<br>Firewall Settin<br>SPI (Stateful Packet<br>DoS (Denial of Servio | ng Status<br>Inspection): On<br>Doe): On | Active<br>Disabled<br>Disabled<br>Enabled | Configured<br>0<br>1<br>1 | Log Setting :<br>Sysiog Server:<br>Email Log: | Max Supported<br>20<br>20<br>20<br>Status<br>off | Connected<br>0<br>0      | 3 |  |  |

Il router è ora configurato con tutti i parametri necessari per supportare una connessione client OpenVPN per la versione di valutazione personale.

## Installazione di OpenVPN Client sul computer

Ogni client OpenVPN deve eseguire le seguenti attività come prerequisito:

- Scaricare l'applicazione OpenVPN sul dispositivo.
- Aprire e salvare il file di configurazione inviato nei passaggi 19-22 della sezione precedente. Il file di configurazione termina in *.ovpn*.

Nota: Questa installazione è specifica per Windows 10.

Passaggio 1. Passare all'icona a forma di freccia nella parte inferiore destra del desktop e fare clic per aprire l'icona OpenVPN. Fare clic con il pulsante destro del mouse e selezionare *Importa file*.

![](_page_23_Picture_0.jpeg)

**Nota:** L'icona è in bianco e nero, a indicare che non è in esecuzione. Una volta eseguita, l'icona viene visualizzata a colori.

Passaggio 2. Fare clic sulla *freccia su*. Fare clic sull'icona OpenVPN. Fare clic con il pulsante destro del mouse e selezionare *Connetti* dal menu a discesa.

| Disconnect            |     |     |     |   |
|-----------------------|-----|-----|-----|---|
| Keconnect             |     |     |     |   |
| Show Status           | _   |     |     |   |
| View Log              |     | 1   | ~   |   |
| Edit Config           |     |     | -   |   |
| Clear Saved Passwords |     | WK. | es. | E |
| Import file           |     |     |     |   |
| Settings              | 2   | 5   | 0   | C |
| Exit                  | C   |     |     |   |
| 2                     | 고르기 | 8   |     |   |

Passaggio 3. Inserire il nome utente e la password.

| OpenVPN Connection (openvpn_client_tmpl)                                                                                                    | - E         | a x        |
|----------------------------------------------------------------------------------------------------|-------------|------------|
| Current State: Connecting                                                                                                    |             |            |
| Fit Aug 10 13:31:20 2018 OpenVPN 2.4.6 x86_64-w64-mingw32 [SSL (OpenSSL)] [LZD]  <br>Fit Aug 10 13:31:20 2018 Windows version 6.2 (Windows 8 or greater) 64bt<br>Fit Aug 10 13:31:20 2018 Ibrary versions: OpenSSL 1.1.0h 27 Mar 2018, LZO 2, 10 | (LZ4) (PKCS | 311] (AEAI |
| openvpn_client_tmpl ×                                                                                                    |             |            |
| Usemame: Cisco                                                                                                    |             |            |
| Password:                                                                                                    |             |            |
| Save password                                                                                                    |             |            |
| OK Cancel                                                                                                    |             |            |
|                                                                                                    |             |            |
| <                                                                                                    |             | >          |
| OpenVPN G                                                                                                    | GUI 11.10.0 | .0/2.4.6   |
| Disconnect Reconnect                                                                                                    | Hid         | -          |

Passaggio 4. La finestra mostrerà la connessione OpenVPN con alcuni dati di log.

| 🤠 Ope            | nVPN Connection                              | (openvpn_client_tmp                              | l)                                                         | _                                  |                                | ×           |
|------------------|----------------------------------------------|--------------------------------------------------|------------------------------------------------------------|------------------------------------|--------------------------------|-------------|
| Curren           | t State: Connecting                          |                                                  |                                                            |                                    |                                |             |
| Fri Au<br>Fri Au | g 10 13:31:20 2018 C<br>a 10 13:31:20 2018 V | )penVPN 2.4.6 x86_64<br>Vindowa version 6.2 (Vi  | w64-mingw32 (SSL (Open5<br>Indows 8 or greater) 64bit      | SSL)] (LZO) (LZ4                   | [] [PKCS11] [/                 | EAI         |
| Fri Au           | g 10 13:31:20 2018 li                        | brary versions: Open SS                          | L 1.1.0h 27 Mar 2018, LZC                                  | 0.2.10                             |                                |             |
| Fri Au           | g 10 13:31:40 2018 v<br>a 10 13:31:40 2018 1 | VAHNING: No server o<br>CP/UDP: Preserving re    | entricate vertication method<br>cently used remote address | t has been enab<br>s: IAF INETT192 | led. See http<br>2.168.1.118:1 | ⊜76i<br>194 |
| Fri Au           | g 10 13:31:40 2018 U                         | IDP link local: (not bour                        | id)                                                        |                                    |                                |             |
| Fri Au           | g 10 13:31:40 2018 (<br>o 10 13:31:40 2018 ) | IDP link remote: [AF_IN<br>VARNING: this configu | ET[192.168.1.118.1194<br>ation may carba passworth         | e in mamony                        | e the arithme                  |             |
| Fri Au           | g 10 13:31:40 2018                           | AnthonyLab] Peer Conn                            | ection Initiated with [AF_IN                               | ET]192.168.1.1                     | 18:1194                        | -uceu       |
| Fri Au           | g 10 13:31:42 2018 d                         | pen_tun                                          |                                                            |                                    |                                |             |
| Fri Au           | g 10 13:31:42 2018 1                         | AP-WIN32 device [Eth                             | emet 3] opened: \\\\Global                                 | NCD0193D1-8                        | 586-4568-82/                   | G-F         |
| Fri Au           | g 10 13:31:42 2018 S                         | et TAP-Windows TUN                               | subnet mode network/loca                                   | Unetmask = 10.                     | 1.4.0/10.1.4.3                 | 3/25        |
| I'm Au           | g 10 13:31:42 2018 f<br>10 13:31:42 2018 f   | lothed TAP-Windows d                             | river to set a DHLP IP/netr                                | nask of 10.1.4.2                   | / 255.255.255                  | NU OL       |
| Fit Au           | g 10 13(31)42 2018 3<br>- 10 13(31)42 2018 3 | Nuccessful AHIP Hush o                           | n interface (21) (CD0193D1                                 | -5556-4555-62                      | A0-544181AC                    | SET.        |
| HI AU            | g 10 15:51:42 2016 c                         | o_rcoring, tt->aid_rcor                          | ng_ipv6_setup=0                                            |                                    |                                |             |
| <                |                                              |                                                  |                                                            |                                    |                                | >           |
|                  |                                              | >                                                |                                                            |                                    |                                |             |
|                  |                                              |                                                  |                                                            |                                    |                                |             |
| Bytes            | in: 0 8 out: 14 8                            |                                                  |                                                            | OpenVPN GUI                        | 11,10.0.0/2.4                  | 6           |
|                  | Disconnect                                   | Reconnect                                        |                                                            |                                    | Hide                           |             |

Passaggio 5. Un registro eventi di sistema deve segnalare che è presente una connessione.

![](_page_25_Picture_2.jpeg)

Passaggio 6. Il client VPN deve essere in grado di eseguire il tunnel delle informazioni in entrata e in uscita tramite OpenVPN. È possibile impostare la connessione automatica nelle impostazioni OpenVPN.

Passaggio 7. L'amministratore può confermare lo stato della VPN passando a **Stato e statistiche > Stato VPN** sul router.

| $\odot$  | Getting Started     Deptops Suppose |                                            |                 |          |               |                |               |           |   |  |  |
|----------|-------------------------------------|--------------------------------------------|-----------------|----------|---------------|----------------|---------------|-----------|---|--|--|
| 6        | Status and Statistics               | System Summary                             |                 |          |               |                |               |           |   |  |  |
|          | System Summery                      | IPv4 IP                                    | v6              |          |               |                |               |           |   |  |  |
|          | TCP/IP Services                     |                                            | WAN (Copper)    |          | USB           |                |               |           |   |  |  |
|          | Port Traffic                        | IP Address:                                | 210.1.100.20/24 |          |               |                |               |           |   |  |  |
|          | WAN QoS Statistics                  | Default Gateway                            | 210.1.100.1     |          |               |                |               |           |   |  |  |
|          | Switch QoS Statistics               | DNS:                                       | 210.1.100.1     |          |               |                |               |           |   |  |  |
|          | Connected Devices                   | Dynamic DNS:                               | Disabled        |          | Disabled      |                |               |           |   |  |  |
|          | Routing Table                       |                                            | Release Re      | inew     | (No Attached) |                |               |           |   |  |  |
|          | DHCP Bindings                       |                                            |                 |          |               |                |               |           |   |  |  |
|          | Mobile Network                      |                                            |                 |          |               |                |               |           |   |  |  |
| ſ        | VPN Status                          | VPN Status                                 |                 |          |               |                |               |           |   |  |  |
| <u>ر</u> | View Logs                           | Type                                       |                 | Active   | Config        | ured           | Max Supported | Connected |   |  |  |
| 쓭        | Administration                      | IPSec                                      |                 | Disabled | 0             |                | 20            | 0         |   |  |  |
| ٠        | System Configuration                | PPTP                                       |                 | Disabled | 1             |                | 20            | 0         |   |  |  |
| 0        | WAN                                 | Oper/VPN                                   |                 | Enabled  | 1             |                | 20            | 0         | 2 |  |  |
| <u>۴</u> | LAN                                 |                                            |                 |          |               |                |               |           |   |  |  |
| 8        | Routing                             | Firmul Online Online                       |                 |          |               |                |               |           |   |  |  |
|          | Firewall                            | Firewall Setting Status Log Setting Status |                 |          |               |                |               |           |   |  |  |
| •        | LIDNI                               | SPI (Stateful Packet                       | Inspection): On |          |               | Syslog Server: | Off           |           |   |  |  |
|          | VPTN                                |                                            |                 |          |               |                |               |           |   |  |  |
| •        | Security                            | DoS (Denial of Serv                        | ice): On        |          |               | Email Log:     | Off           |           |   |  |  |

## Conclusioni

A questo punto, OpenVPN dovrebbe essere installato correttamente sul router RV160 o RV260 e sul sito del client VPN.

Per le discussioni della community su OpenVPN, fare clic <u>qui</u> ed eseguire una ricerca di OpenVPN.

## Qui è disponibile un video relativo a questo articolo...

Fare clic qui per visualizzare altre Tech Talks di Cisco